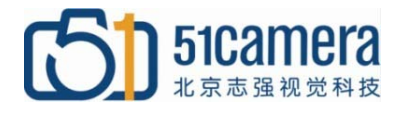

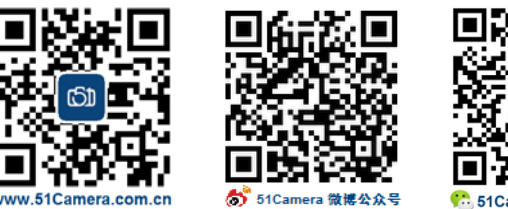

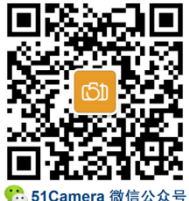

### Genie Nano GigE 相机

# 找不到相机,如何解决?

# 目录

| 第一步:         | 检查电源是否满足相机要求                  | 1 |
|--------------|-------------------------------|---|
| 第二步 <b>:</b> | 检查网线连接是否正确或更换网线进行测试           | 2 |
| 第三步 <b>:</b> | 检查Teledyne DALSA GigE驱动是否正确安装 | 3 |
| 第四步:         | 检查本地连接和相机的IP地址和子网掩码           | 3 |
| 第五步:         | 其他条件都一样的情况下, 替换相机进行测试         | 4 |
|              |                               |   |

### 第一步: 检查电源是否满足相机要求

Genie Nano 千兆网相机的供电方式有两种,一种是使用 10s 电源线供电,一种是使用 PoE 供电。如果使用 10s 电源线供电,可用万用表测量 10s 接头的电压,看是否符合相机要求:直流供电+10V~+36V(±10%)。如果使用 PoE 供电,请查看 PoE 供电是否正常。

Genie Nano GigE 相机的管脚定义如下图所示:

| 管脚号 | 颜色 | 功能         | 备注                    |
|-----|----|------------|-----------------------|
| 1   | 白绿 | 相机电源 GND   |                       |
| 2   | 绿  | 相机电源 VCC   | $DC + 10 \sim + 36 V$ |
| 3   | 蓝  | GPI-Common |                       |
| 4   | 灰  | Gpo-Power  |                       |
| 5   | 紫  | Input 1    |                       |
| 6   | 橙  | Output 1   |                       |
| 7   | 粉  | Input 2    |                       |
| 8   | 白蓝 | Output 2   |                       |
| 10  |    | GND        |                       |

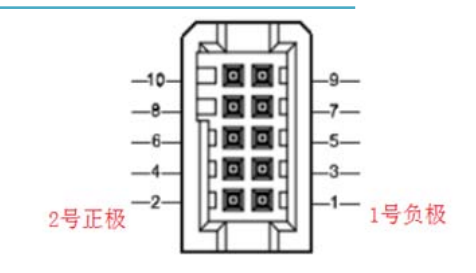

#### 第二步:检查网线连接是否正确或更换网线进行测试

请使用超五类(CAT5E)以上的千兆网线。

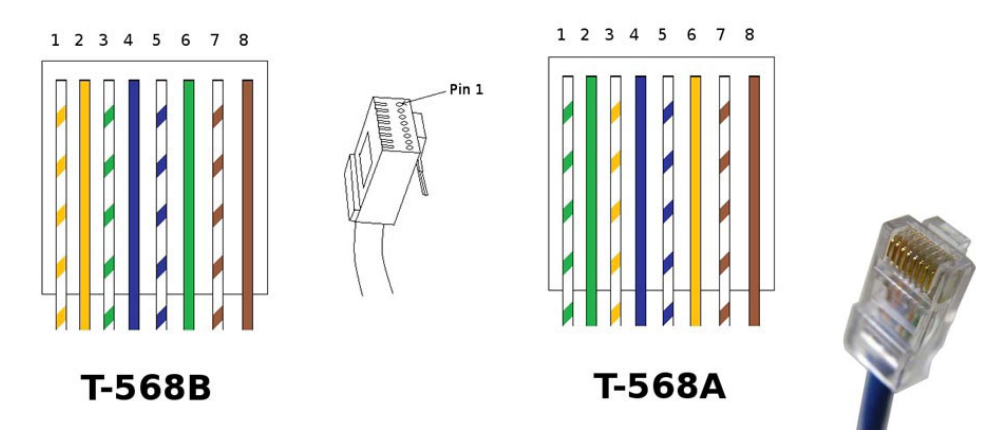

RJ45 型网线插头又称水晶头,共有八芯做成。RJ45 型网线插头引脚号的识别方法是:手拿插头,有 8 个小镀金片的一端向上,有网线装入的矩形大口的一端向下,同时将没有细长塑料卡销的那个面对着你的眼睛,从左边第一个小镀金片开始依次是第 1 脚、第 2 脚、...、第 8 脚。千兆网 CAT5E 双绞线的形式与百兆网的形式相同,也分为直通和交叉两种。直通网线与我们平时所使用的 没有差别,都是一一对应的。但是传统的百兆网络只用到 4 根线缆来传输,而千兆网络要用到 8 根 来传输,所以千兆网交叉网线的制作与百兆不同,制作方法为: 1 对 3, 2 对 6, 3 对 1,4 对 7,5 对 8,6 对 2,7 对 4,8 对 5。

一般千兆网卡的接口位置有绿色和黄色的 LED 指示灯。绿灯亮,表明一个活动的网络连接是可用的;黄灯闪烁,表示数据正在通过网络连接传输。如果指示灯不正常,请更换网线。

如果确认使用的是千兆网相机、千兆网网卡和千兆网数据线,那么网络连接的速度应该大于或 等于 1.0Gpbs,如下图所示。如果速度显示未达要求,请更换网线再测试。

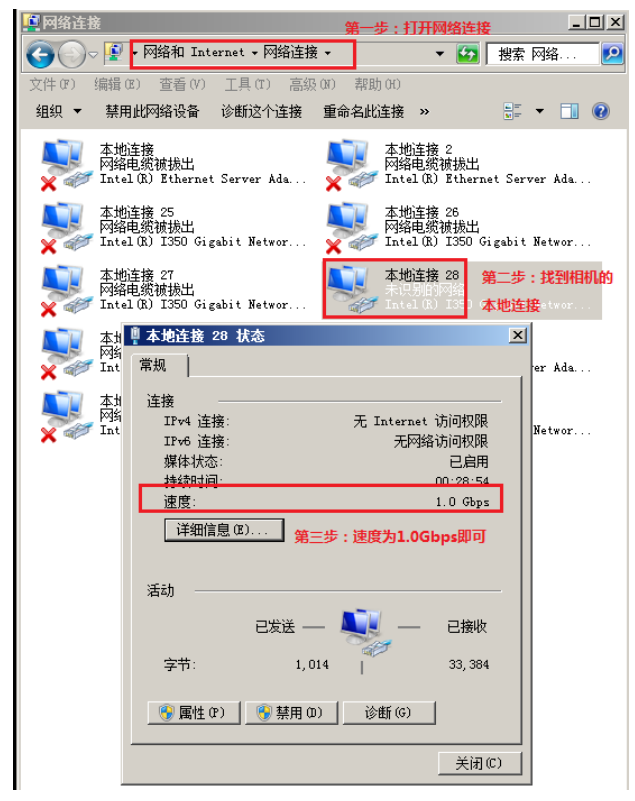

#### 第三步: 检查 Teledyne DALSA GigE 驱动是否正确安装

如果相机驱动没有正确安装或与其他品牌的相机驱动相冲突,也会出现找不到相机的情况,此时,找到相机的本地连接-右键-属性,主要观察本地连接属性里有无 Teledyne DALSA Sapera GigE Vision Filter 或类似字样,且选中前面的勾,如下图所示。如果驱动安装不正确,则需重新安装软件(安装时先关闭所有杀毒软件)。

| 网络连接                                                                                                    | _ 🗆 ×      |
|----------------------------------------------------------------------------------------------------|------------|
| 😋 ◯ -> 😰 • 网络和 Internet • 网络连接 • 🛛 🔹 🛃 搜索 网络.                                                                                                    | 🔎          |
| 文件 (r) 编辑 (r) 查看 (V) 工具 (r) 高级 (x) 帮助 00<br>组织 ▼ 禁用此网络设备 诊断这个连接 重命名此连接 >> 📲 ▼ [                                                                                                    | 1 0        |
| 本地连接<br>网络电缆被拔出<br>文学》 Intel (R) Ethernet Server Ada 文字》 Intel (R) Ethernet Server Ada                                                                                                    | ła         |
| 本地连接 25<br>网络电缆被拔出<br>文 《》 Intel (R) I350 Gigabit Networ 文 《》 Intel (R) I350 Gigabit Networ                                                                                                    | or         |
| 本地连接 27<br>网络电缆被拔出<br>Intel (R) I350 Gigabit Networ                                                                                                    | 9 <b>r</b> |
| 本地     ●本地注接 28 属性     ×       网络     网络     共享                                                                                                    | la         |
| 本地:<br>対称<br>文学 Intel (R) I350 Gigabit Network Connection #14<br>■ etwo                                                                                                    | or         |
| 配置 (C)<br>此连接使用下列项目 (D):<br>● Microsoft 网络客户端<br>● Pylon GigE Vision Streaming Filter<br>● Vieworks Image Filter Driver6<br>● GenICam For Ethernet Driver<br>● Teledyne DALSA Sapera GigE Vision Filter D.<br>● GoS 数据包计划程序<br>● C Gate Control + Same Control + Har<br>● Teledyne DALSA Sapera GigE Vision Filter D.<br>● GoS 数据包计划程序<br>● C Gate Control + Same Control + Har<br>● Teledyne DALSA Sapera GigE Vision Filter D.<br>● GenICam For Ethernet Driver<br>● Teledyne DALSA Sapera GigE Vision Filter D.<br>● GenICam For Ethernet Driver<br>● Teledyne DALSA Sapera GigE Vision Filter D.<br>● GenICam For Ethernet Driver<br>● Teledyne DALSA Sapera GigE Vision Filter D.<br>● GenICam For Ethernet Driver<br>● Teledyne DALSA Sapera GigE Vision Filter D.<br>● GenICam For Ethernet Driver<br>● Teledyne DALSA Sapera GigE Vision Filter D.<br>● GenICam For Ethernet Driver<br>● Teledyne DALSA Sapera GigE Vision Filter D.<br>● GenICam For Ethernet Driver<br>● Teledyne DALSA Sapera GigE Vision Filter D.<br>● GenICam For Ethernet Driver<br>● Teledyne DALSA Sapera GigE Vision Filter D.<br>● GenICam For Ethernet Driver<br>● GenICam For Ethernet Driver<br>● Teledyne DALSA Sapera GigE Vision Filter D.<br>● GenICam For Ethernet Driver<br>● GenICam For Ethernet Driver<br>● GenICam For |            |
|                                                                                                    |            |

#### 第四步: 检查本地连接和相机的 IP 地址和子网掩码

如下图,设置好本地连接和相机的 IP 地址及子网掩码,检查两者的 IP 地址是否在同一个网段。 (IP 设置方法详见《Genie Nano GigE 如何设置 IP》)

| Internet 协议版本 4(TCP/IPv4)属性                                | ? > |
|------------------------------------------------------------|-----|
| 常规                                                         |     |
| 如果网络支持此功能,则可以获取自动指派的 IP 设置。否则,<br>您需要从网络系统管理员处获得适当的 IP 设置。 |     |
| C 自动获得 IP 地址(0)                                            |     |
| ● 使用下面的 IP 地址(S):                                          |     |
| IP 地址(I): 169 .254 .33 .8                                  |     |
| 子网掩码(V): 子网掩码不能为空 255 . 255 . 0 . 0                        |     |
| 默认网关 (0):                                                  |     |
| ○ 自动获得 DNS 服务器地址 G)                                        |     |
| - ● 使用下面的 DNS 服务器地址(E): DNS不能有数值                           | ٦   |
| 首选 DNS 服务器(P):                                             |     |
| 备用 DNS 服务器(A):                                             |     |
| □ 退出时验证设置 (L)                                              |     |
| 确定 取消                                                      |     |

| s view Advanced help                                                                                                    |                                                                                                    |                           |
|----------------------------------------------------------------------------------------------------|----------------------------------------------------------------------------------------------------|---------------------------|
| IPC Intel(R) I210 Gigabit Network Connection #2 Intel(R) I210 Gigabit Network Connection Intel(R) I210 Gigabit Network Connection | Device Information Device IP Configuration<br>C DHCP/LLA MODE<br>IP Address :<br>Subnet Mask :<br>Default Gateway :         | inguration                |
| TELEDYNE<br>DALSA<br>GigE Vision <sup>™</sup> Cameras Scan Network                                                                | updated.<br>:e '00-01-0D-C2-4D-6F' was added to the li<br>updated.<br>icted device '00-01-0D-C2-4D-6F' was dele<br>updated. | st.<br>ted from the list. |

## 第五步: 其他条件都一样的情况下, 替换相机进行测试

如果替换的相机可以正常连接和采集图像,而现有的相机连接不上,初步判断相机有可能已损坏,请联系技术支持。\_\_\_\_\_

- 联系我们: 北京志强视觉科技发展有限公司
  - 电话: +86 (010) 80482120
  - 传真: +86 (010) 80483130
  - 邮箱: 51camera@51camera.com.cn
  - 网址: www.51camera.com.cn